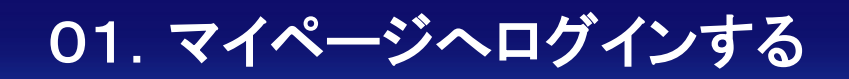

| KDD Web Communications                                            |
|-------------------------------------------------------------------|
| マイページ ログイン<br>Manage Login                                        |
| ログイン情報                                                            |
| マイページ10 口次回から マイペーシ10 の入力を省略                                      |
| パスフード                                                             |
| ログイン・                                                             |
| >>> <u>マイページID がわからない場合はこちら</u> >>> <u>パスワードがわからない場合はこちら</u>      |
|                                                                   |
|                                                                   |
|                                                                   |
|                                                                   |
|                                                                   |
| RI 電話番号フリーコール 0120-577-399 ロメールアドレス sales@cpi.ad.jp               |
| Cappright 2009 X.DCI Web Communications Inc. All Rights Reserved. |

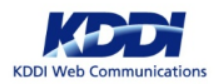

# 02. ご契約一覧を確認する

| KDDI Web Communications                                                              | <u>サーバー 「CPI」はこちら</u>                                           |                                                                               | र⊀≺-≶ID: २ व४७७१                                                 |  |
|--------------------------------------------------------------------------------------|-----------------------------------------------------------------|-------------------------------------------------------------------------------|------------------------------------------------------------------|--|
| トップページ 新規お申し込                                                                        | ご契約一覧 ご契約者情報                                                    | 請求一覧 マイベージの:                                                                  | おまとめ パスワード変更 お問い合わせ                                              |  |
| マイページ<br><sub>My Page</sub>                                                          |                                                                 |                                                                               |                                                                  |  |
| 200h<br>CPLANNIVESAY<br>レンタルサーバーCPIは20周年を3                                           | マネージドブラン<br>セキュリティ 発<br>専用ファイアウォーレ<br>預用<br>2017年12月            | ハイブリッドプラン対象/<br>住化キャンペーン!<br>:不正侵入検知(IDS/ADS)<br><b>※OFF</b><br>28日(未)18:00まで | ロードバランサー<br>キャンペーン 半観!<br>30:000〒15,000円<br>2017年12月28日(※18:00まで |  |
| <ul> <li>マイページからのお知らせ</li> <li>* 未入会状態の確認はごちら</li> <li>* ドメイン管理ツールメンテナンス目</li> </ul> | 程のお知らせ                                                          |                                                                               |                                                                  |  |
| 🗑 ב-ב                                                                                |                                                                 |                                                                               |                                                                  |  |
| CPI CloudCore VPS                                                                    |                                                                 |                                                                               |                                                                  |  |
| 2017-11-15 》                                                                         |                                                                 | <u>- スペック大幅増強</u><br>らせ<br>ジョンアップ                                             | ~                                                                |  |
| -L=X                                                                                 |                                                                 |                                                                               |                                                                  |  |
| > 新規お申し込み                                                                            | ▶ 新規お見積もり                                                       | → ご契約一覧                                                                       | ▶ ご契約者情報                                                         |  |
| <ul> <li>・ ご請求先情報変更</li> <li>・ お問い合わせ</li> </ul>                                     | <ul> <li>         ・請求一覧         ・         ・         ・</li></ul> | マイページのおまとめ                                                                    | ・ パスワード変更 ・ ご利用ガイド                                               |  |
| <ul> <li>・ CPIへのドメイン移管</li> </ul>                                                    |                                                                 |                                                                               |                                                                  |  |
|                                                                                      |                                                                 |                                                                               |                                                                  |  |
|                                                                                      |                                                                 |                                                                               | ▲ ページトップへ                                                        |  |
|                                                                                      | 131 電話番号フリーコー                                                   | -v 0120-577-399                                                               | 🖾 א-אדאדע sales@cpi.ad.jp                                        |  |
|                                                                                      |                                                                 |                                                                               | Copyright 2009 KDDI Web Communications Inc. All Rights Reserved. |  |

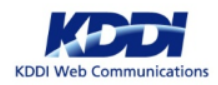

## 03. ご契約の「詳細」をクリックする

| KDDI Web Communications      | >>レンタルサーバー「CPI」はこちら  |               | र⊀≺-≫ID:                 | 1 |  |  |
|------------------------------|----------------------|---------------|--------------------------|---|--|--|
| トップページ                       | f規お申し込み こ契約一覧 ご契約者情報 | 請求一覧 マイ・      | ページのおまとめ バスワード変更 お問い合わせ  |   |  |  |
| <u>トップページ</u> > ご契約一覧        |                      |               |                          |   |  |  |
| ご契約一<br>Contract Lat<br>設し込み | <u></u>              |               |                          |   |  |  |
| ドメイン名<br>[+]そのぜ              | の取り込み条件を表示する 検索      | ≅ <b>उठ</b> , |                          |   |  |  |
|                              | 1 7件中1~7件表示<br>詳 語 > |               |                          |   |  |  |
| ブラン名                         | シェアードプラン X10         |               |                          |   |  |  |
| ドメイン名                        | Lcom                 |               |                          |   |  |  |
| サーバー名                        |                      | 契約開始日~終了日     | 2016年12月1日 ~ 2017年11月30日 |   |  |  |
| 契約状態                         | ご契約中                 | 次回請求書発行日      | 2018年9月15日               |   |  |  |
|                              |                      |               |                          | - |  |  |
|                              |                      |               | 詳細 •                     |   |  |  |
| プラン名                         | プラン名 シェアードプラン X10    |               |                          |   |  |  |
| ドメイン名                        | .com                 |               |                          |   |  |  |
| サーバー名                        |                      | 契約開始日~終了日     | 2016年12月1日 ~ 2017年11月30日 |   |  |  |
| 契約状態                         | ご契約中                 | 次回請求書発行日      | 2018年9月15日               |   |  |  |
|                              |                      |               |                          | - |  |  |
|                              |                      |               | ■ ● ●                    |   |  |  |
| ゴー・タ                         | S.オマードプラン ACE01      |               |                          |   |  |  |

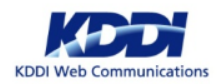

## 04. 「契約プラン・期間・ドメイン変更」をクリックする

| KDDI Web Communications                                                                                                   | <u> タルサーバー「CPI」はこちら</u>                                                                     |              | २४२-३४D: 👘 💡 वर्षरुभ                                            |  |
|----------------------------------------------------------------------------------------------------|---------------------------------------------------------------------------------------------|--------------|-----------------------------------------------------------------|--|
| トップページ 新規お申し                                                                                                    | 込み ご契約一覧 ご契約者情報                                                                             | 請求一覧 マイベージ   | のおまとめ バスワード変更 お問い合わせ                                            |  |
| <u>トップページ</u> > <u>ご契約一覧</u> > ご契約情                                                                                       | 穀                                                                                           |              |                                                                 |  |
| ご契約情報<br>Contract Information                                                                                             |                                                                                             |              |                                                                 |  |
| ご契約情報                                                                                                    |                                                                                             |              | ≪ <u>一覧へ戻る</u>                                                  |  |
| 7=~2                                                                                                    | ミューマードプニン: V10                                                                              |              |                                                                 |  |
| ドメイン名                                                                                                    | .com                                                                                        | 契約開始日~終了日    | 2016年12月1日 ~ 2017年11月30日                                        |  |
| サーバー名                                                                                                    |                                                                                             | 入金済契約開始日~終了日 | 2017年12月1日 ~ 2018年11月30日                                        |  |
| 契約状態                                                                                                    | ご契約中                                                                                        | 次回請求書発行日     | 2018年9月15日                                                      |  |
| エンドユーザサポート                                                                                                    | -                                                                                           | 契約オプション      |                                                                 |  |
| -==×                                                                                                    |                                                                                             |              |                                                                 |  |
| 各種お手続き<br>・ <u>オブション申し込み</u><br>・ <u>CPIへのドメイン袋管</u><br>・ <u>契約変更に伴うDNS変更</u><br>・ <u>SPF対応申請</u><br>・ <u>ドメインエイリアス適別</u> | <ul> <li>契約プラン・期間・</li> <li>・ 正大工具33</li> <li>・ サーン「二・解放申請</li> <li>・ ドメインエイリアス3</li> </ul> | ミメイン変更       | その他<br>・ <u>コントロールパネルログイン</u><br>・ <u>名理中請</u>                  |  |
| 設定ドメインエイリアス<br><u>ドメインエイリアス一覧</u>                                                                                         | i                                                                                           |              |                                                                 |  |
|                                                                                                    |                                                                                             |              |                                                                 |  |
|                                                                                                    |                                                                                             |              | ▲ ベージトップへ                                                       |  |
|                                                                                                    | 「創 電話番号フリーコー)                                                                               | 0120-577-399 | געאדע−א⊂א sales@cpi.ad.jp                                       |  |
|                                                                                                    |                                                                                             |              | Copyright 2009 KDDI Web Communications Inc. All Rights Reserved |  |

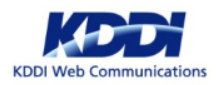

## 05. 「プラン変更」を選択し、「次の画面へ進む」をクリックする

| XD01Web Communications         >>レンカルサーバー「CPU」はごちら         マイページID:         2 ログアクト |
|-------------------------------------------------------------------------------------|
| トップページ 新規お申し込み ご契約一覧 ご契約者情報 請求一覧 マイページのおまとめ バスワード変更 お問い合わせ                          |
| <u>トップページ</u> > <u>ご説け一覧</u> > <u>ご説け慣報</u> > 段的プラン・期間・ドメイン変更                       |
| 契約プラン·期間·ドメイン変更<br>Contract Plan - Period - Domains Change                          |
| 現在の管理先情報を確認の上お申し込みください。 >> <u>管理先情報の確認はこちら</u>                                      |
|                                                                                     |
| (前の画面へ戻る)次の画面へ進む )                                                                  |
|                                                                                     |
| Ist 電話番号フリーコール 0120-577-399 ⊠メールアドレス sales@cpi.ad.jp                                |
| Copyright 2009 XTC0 Web: Communications Inc All Rights Reserved.                    |

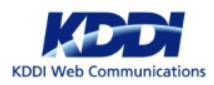

## 06. 必要項目を選択し、「次の画面へ進む」をクリックする

| KDD                                                                                                    | <b>XCCCT</b> >>レンタルサーバ<br>Web Communications        | <u>(- [CPI] はごちら</u>                                                                              | マイページID: 997791                    | ^                              |
|----------------------------------------------------------------------------------------------------|-----------------------------------------------------|---------------------------------------------------------------------------------------------------|------------------------------------|--------------------------------|
|                                                                                                    | ヘップページ 新規お申し込み                                      | こ契約一覧 ご契約者情報 請求一覧 マイページのお                                                                         | まとめ パスワード変更 お問い合わせ                 |                                |
| E Contraction of the second second se | <u>ブページ</u> > <u>ご契約一覧</u> > <u>ご契約情報</u> > 契約プラ    | ラン・時間・ドメイン変更                                                                                      |                                    |                                |
|                                                                                                    | 契約プラン・期間・ド<br>ontract Plan - Period - Domain Change | メイン変更                                                                                             |                                    |                                |
| 現在                                                                                                    | の管理先情報を確認の上お申し込みくださ                                 | <ul> <li>(い、 ※ 管理先情報の確認はこちら)</li> </ul>                                                           |                                    |                                |
|                                                                                                    | # <b>プラン</b> 変更時のご注意<br>                            | <sup>契約プラン・期間・ドメイン変更</sup><br>意事項を必ずご確認くださ                                                        | nomineasusus<br>SMB SKLOPUOS-ouse  |                                |
| ŧ                                                                                                    | 请内容                                                 |                                                                                                   |                                    |                                |
|                                                                                                    | 中込種別選択                                              | プラン変更                                                                                             |                                    |                                |
|                                                                                                    | 現在のプラン名                                             | シェアードプラン X10                                                                                      |                                    |                                |
|                                                                                                    | 変更後のプラン名                                            | <b>選択してください</b> 🗸                                                                                 |                                    |                                |
|                                                                                                    | 契約開始日                                               | 2016年12月1日                                                                                        |                                    |                                |
|                                                                                                    | 次回契約開始日                                             | ◎2018年01月01日<br>○2018年02月01日<br>賞賞日で設定作業を行います                                                     |                                    |                                |
|                                                                                                    | 変更後の契約期間                                            | 選択してください 🗸                                                                                        |                                    |                                |
|                                                                                                    | 设定完了通知方法                                            | メールと郵送 マ<br>たお送りします。お急ぎの場<br>サーバー設定元了後、郵送によるタイムラグ無しに置ぐにサーバーを                                      | 合は、「メールと郵送」をご選択ください。<br>お使いいただけます。 |                                |
|                                                                                                    | サーバー移転代行サービス                                        | □サーバー移転代行サービス<br>※お中込みの遠域状況や称行対象のデータ容量によっては、サービス<br>ので、<br>例完ご了家くたさい。<br>※ブラン・バージョン変更サービスに留する約数条項 | 売7までのお時間をいただくれ 移転                  | 代行サービスをご希望の場合は<br>Fェックを入れてください |
|                                                                                                    | •                                                   | 前の画面へ戻る                                                                                           |                                    | v                              |

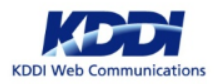

#### 07. オプションを同時に申し込みたい場合はここで選択してください

| ドロン Web Communications     ・>レンタルサーバー「CP1」はごちら     マイページID:      マイページID:      マイページ                                          |
|----------------------------------------------------------------------------------------------------|
| トップページ 新規お申し込み ご契約一覧 ご契約者情報 講家一覧 マイページのおまとめ パスワード変更 お問い合わせ                                                                                                    |
| <u>トップページ</u> > ご <u>契約一類</u> > ご <u>契約方類</u> > 契約プラン・規則・ドメイン変更                                                                                                    |
| オプションお申し込み<br>Option Application                                                                                                    |
| ご契約情報                                                                                                    |
| 契約オプション名                                                                                                    |
| 新プランでは仕様が変更されております。 <u>プラン変更の詳細</u> にて、現在のご利用プランとの機能の違いや、有償オプションのお申し込みが必要が否かを十分<br>ご確認の上、お申し込みください。                                                                                                    |
| Reclaimed and a second and a second and a |
|                                                                                                    |
| ◆ 前の画面へ戻る 次の画面へ進む →                                                                                                    |
| • K=9h-97A                                                                                                    |

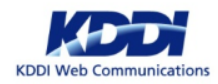

#### 08. ご費用を確認し、「同意する」にチェックを入れてお進みください

| кости    |                                                                                                    |
|----------|----------------------------------------------------------------------------------------------------|
| ۳۵<br>۲۳ | ップページ 新規お申し込み ご契約一覧 ご契約者情報 請求一覧 マイページのおまとめ パスワード変更 お問い合わせ                                                                            |
| <u> </u> | <u>ブページ</u> > <u>ご説的一覧</u> > <u>ご説的情報</u> > 疑がブラン・期間・ドメイン変更                                                                          |
| Con      | 》利用料金確認                                                                                                    |
|          | お申し込み内容の入力および選択                                                                                                    |
| 2        | ご注文時に必要な費用(税込)                                                                                                    |
|          | シェアードブラン ACE01                                                                                                    |
|          | 新サーバー設定費                                                                                                    |
|          | 合計請求額(稅以)                                                                                                    |
|          | 計中し込みいただくには【 <u>全種約許全項</u> 」への同意が必要です。<br>「「「「「「」」」の意する場合は「同意する」にチェックをしてください。<br>□「同意する<br>■」「」」の「「」」の「「」」」の「」」」の「」」、「」」、「」」、「」」、「」」 |
|          | ✓ 前の画面へ戻る<br>次の画面へ進む →                                                                                                    |
|          |                                                                                                    |
|          |                                                                                                    |
|          | - ベージトップへ<br>ジトップへ                                                                                                    |
|          | ば 電話番号フリーコール 0120-577-399 ズ スールアドレス sales@cpi.ad.jp                                                                                  |
|          | Copyright 2009 KDCI Web. Communications Inc. All Rights Reserved.                                                                    |

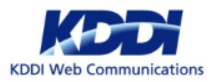

## 09. ご請求書の発送方法をご選択ください

| メンシックルサーバー「CP1」はごちら     マイページID:      マイページID:     マイページID:      |
|------------------------------------------------------------------|
| トップページ 新規お申し込み ご契約一覧 ご契約者情報 請求一覧 マイページのおまとめ パスワード変更 お問い合わせ       |
| <u>トップパージ</u> > <u>ご説的一覧</u> > <u>ご説的情報</u> > 疑約プラン・期間・ドメイン変更    |
| ご<br>契約情報入力<br>Contract information                              |
| お申し込み内容の入力および選択                                                  |
| 請求方法の選択                                                          |
| 支払方法 銀行振込 / クレジットカード決済 / Pay-easy決済                              |
| 調求方法     ・・・・・・・・・・・・・・・・・・・・・・・・・・・・・・・・・・・・                    |
|                                                                  |
| ◀ 前の画面へ戻る 確認する →                                                 |
|                                                                  |
|                                                                  |
|                                                                  |
|                                                                  |
|                                                                  |
|                                                                  |
| <b>I≾I 電話番号フリーコール 0120-577-399</b> ■メールアドレス sales@cpi.ad.jp      |
| Copyright 2009 KDD1 Web Communitations Inc. All Rights Reserved. |

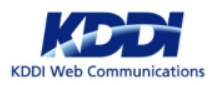

#### 10. ご契約内容を必ずご確認のうえ、お申込みください

| トップページ 新規お申し込み ご契約一覧 ご契約者情報 講求一覧 マイページのおまとめ パスワード変更 お願い合わせ<br>トップページ > ご契約一覧 > ご契約方ラン・規則・ドメイン変更                      |
|----------------------------------------------------------------------------------------------------|
| 契約プラン·期間·ドメイン変更<br>Contract Plan - Period - Domain Change                                                            |
| こ入力内容をご確認ください。                                                                                                    |
|                                                                                                    |
| 内容を必ずご確認ください                                                                                                    |
| 10 2 0 - 10 2 0 - 10 2 0 - 10 2 0 - 10 2 0 - 10 2 0 - 10 2 0 - 10 2 0 - 10 2 0 - 10 - 1                              |
| 新プランでは仕様が変更されております。 <u>プラン変更の算続</u> にて、現在のご利用プランとの機能の違いや、有償オプションのお申し込みが必要が否かを十分<br>ご確認の上、お申し込みください。                  |
| ◆ 前の画面へ戻る お申し込み →                                                                                                    |
| - ≺-⊍⊧>7∧                                                                                                    |
| K4 電話曲ヴァリーンール 0120-577-399 28 メールアドレス sales@cpi.ad.jp<br>Capatry 2008 K00 Web Communications to: All Epite Instances |

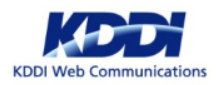

## 11. 完了画面が出ましたら、お手続き完了となります

| KDDI Web Communications >>レンタルサーバー「CPI」は                                                                           | <u>258</u>                   | र्नぺ−ॐID: ि ि वउँ7७।                                           |  |
|----------------------------------------------------------------------------------------------------|------------------------------|----------------------------------------------------------------|--|
| トップページ 新規お申し込み ご契約一覧                                                                                               | ご契約者情報 請求一覧 マイベージの           | のおまとめ バスワード変更 お問い合わせ                                           |  |
| <u>トップページ</u> > <u>ご契約一覧</u> > <u>ご契約情報</u> > 契約プラン・期間・ドメ                                                          | イン変更                         |                                                                |  |
| 契約プラン・期間・ドメイン<br>Contract Plan - Period - Domain Change                                                            | /変更                          |                                                                |  |
|                                                                                                    | 契約プラン・期間・ドメイン変更              |                                                                |  |
| 弊社のサービスをご利用いただきまして、誠にありが、<br>契約フラン・規題・ドメイン変更が完了しました。<br>何かご質問などございましたら、accounting@cpi.ad<br>今後ともCPIをよろしくお願い申し上げます。 | とうございます。<br>jpまでお気軽にご達格ください。 |                                                                |  |
|                                                                                                    |                              |                                                                |  |
|                                                                                                    |                              |                                                                |  |
|                                                                                                    |                              |                                                                |  |
|                                                                                                    |                              |                                                                |  |
|                                                                                                    |                              |                                                                |  |
|                                                                                                    |                              |                                                                |  |
|                                                                                                    |                              |                                                                |  |
|                                                                                                    |                              | - ベージトップへ                                                      |  |
| E                                                                                                    | 電話番号フリーコール 0120-577-399      | ש×–אדאד sales@cpi.ad.jp                                        |  |
|                                                                                                    |                              | Copyright 2009 KDDI Web Communications Inc. All Rights Reserve |  |

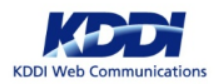